## **Greenwich App**

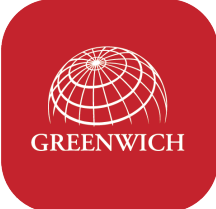

Es una aplicación que permite a estudiantes, docentes y padres acceder, por medio de sus dispositivos móviles, a los audios de su libro de inglés.

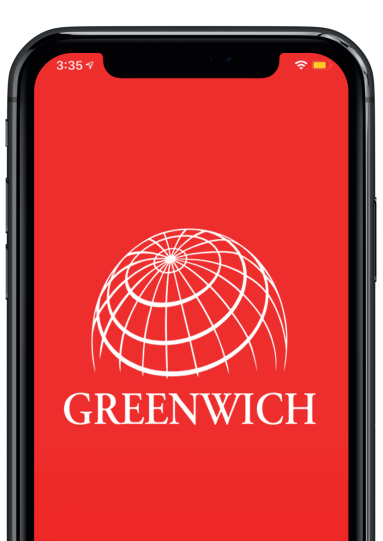

Los audios están clasificados por serie, nivel y unidad, y pueden ser consultados online o descargados a la memoria del dispositivo para uso offline.

Disponible en:

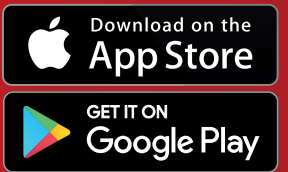

 Teléfono nacional:
 018000934500

 Teléfono Bogotá:
 (1) 5529190

Correo electrónico: servicioalclientenorma@edicionesnorma.com

## Proceso de descarga y registro

 Encuentra la aplicación con solo escribir "Greenwich" en la sección de búsqueda de Google Play (Android) o App Store (Apple).

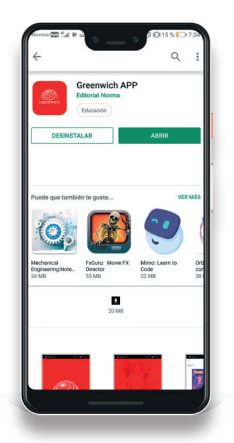

ANDROID

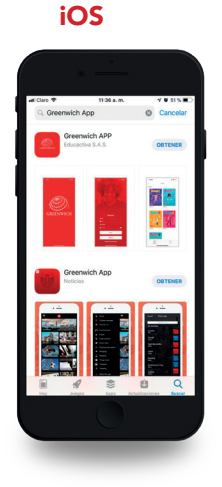

2. Seleccione el botón Instalar u Obtener, según la tienda.

| ANDROID         | iOS               |
|-----------------|-------------------|
| Greenwich APP   | Greenwich APP     |
| Editorial Norma | Educactiva S.A.S. |
| Educación       | OBTENER           |

Seleccione el botón Abrir y accederá al Splash de la aplicación.

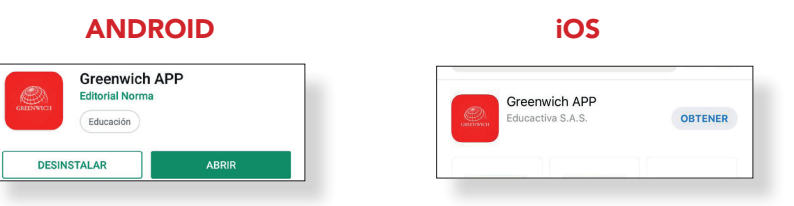

## **Bienvenido a Greenwich App**

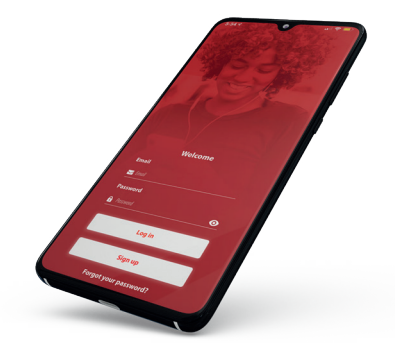

- **4.** Para registrarse, los estudiantes o docentes necesitan tener el código de acceso (*access code*) a la mano.
  - **a.** Los estudiantes lo encontrarán en un autoadhesivo que aparece en la cubierta principal de su libro.

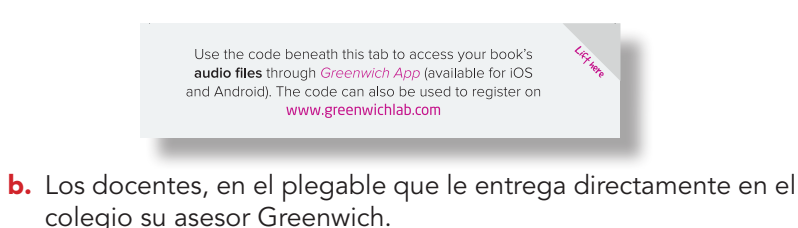

**Importante:** el mismo código de acceso sirve para registrarse en **Greenwich Lab y Greenwich App**.

5. Seleccione el botón Sign up.

| Email            |         |    |
|------------------|---------|----|
| 🖂 Email          |         |    |
| Password         |         |    |
| <b>P</b> assword |         |    |
|                  |         |    |
|                  | Log in  |    |
|                  |         |    |
|                  | Sign up |    |
| _                |         | 12 |

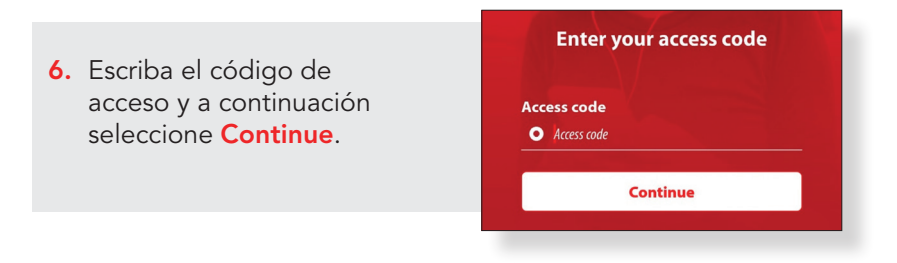

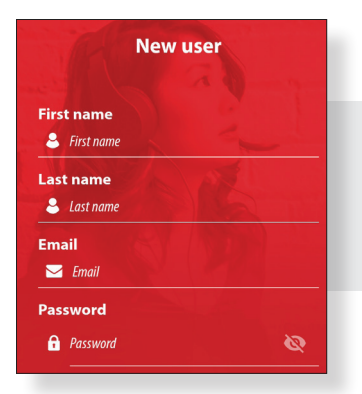

 Si el código de acceso es válido y no ha sido usado en registros anteriores, la aplicación le llevará al formulario de registro.

- Complete los datos: nombre y apellido, correo electrónico y contraseña. El correo electrónico debe ser válido (existente) y la contraseña no debe tener menos de 6 caracteres.
- Lea y acepte los términos y condiciones y las políticas de privacidad. A continuación seleccione Accept.

I have read and authorize that my personal data and those of the child (children) that I represent, can be treated in accordance with the provisions of this <u>privacy policy</u>
 I have read and I agree with the <u>terms and conditions</u>

Accept

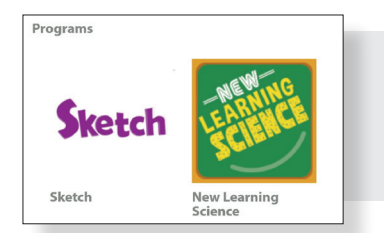

**10.** La aplicación dará acceso a los archivos de audio que corresponden a su libro.